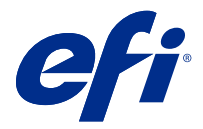

# **EFI Cloud Connector**

O EFI Cloud Connector conecta seus dispositivos de impressão aos serviços do EFI IQ.

O EFI IQ é um conjunto de aplicativos na nuvem para fornecedores de serviços de impressão.

Com o EFI Cloud Connector você pode gerenciar, registrar e rastrear seus dispositivos de impressão e conexões aos serviços do EFI IQ e aplicativos da Web.

### Dispositivos compatíveis

O EFI IQ é compatível com os Fiery servers executando o System 10/10e e posterior.

## Instalação

O EFI Cloud Connector para impressoras de folhas soltas Fiery Driven pode ser instalado ao clicar em Download EFI Cloud Connector no EFI IQ.

## Configuração dos ajustes do proxy

Defina suas configurações de proxy para se conectar ao EFI IQ através de um firewall via EFI Cloud Connector.

O EFI Cloud Connector e o Fiery server devem estar na mesma rede de proxy.

- 1 Inicie o EFI Cloud Connector de um dos seguintes locais:
  - Windows: Iniciar > Fiery > EFI Cloud Connector
  - Mac OS: Ir > Aplicativos > Fiery > EFI Cloud Connector

Nota: Você pode acessar o EFI Cloud Connector em um navegador no http://localhost:11214.

- 2 Clique em Definir configurações do proxy.
- **3** Na janela Configurações do proxy, selecione Usar proxy.
- 4 Selecione Automático para Método de segurança de proxy.
- **5** Especifique as seguintes informações nos campos de texto:
  - Nome do servidor do proxy
  - Porta

- Nome de usuário do proxy
- Senha do proxy
- 6 Clique Teste.

Se o teste de configuração de proxy for aprovado, uma mensagem será exibida na janela Configurações do proxy .

**7** Clique em Salvar.

### Registre um Fiery server

Conecte um Fiery server ao EFI IQ com o EFI Cloud Connector.

Cada Fiery server deve estar on-line.

O EFI Cloud Connector deve ser instalado em um sistema que esteja sendo executado ao mesmo tempo que o Fiery servers conectado.

Se o sistema que está hospedando o EFI Cloud Connector estiver desativado, o Fiery servers conectado com o EFI Cloud Connector aparecerá off-line.

- 1 Inicie o EFI Cloud Connector de um dos seguintes locais:
  - Windows: Iniciar > Fiery > EFI Cloud Connector
  - Mac OS: Ir > Aplicativos > Fiery > EFI Cloud Connector

Nota: Você pode acessar o EFI Cloud Connector em um navegador no http://localhost:11214.

- 2 Selecione o Fiery server que você quer registrar ou clique em Adicionar servidor e digite o nome do dispositivo ou o endereço IP.
- 3 Digite a senha do administrador Fiery para o dispositivo e clique em Registrar.
- 4 Digite as informações da conta e a senha do EFI IQ.
- 5 Clique em Entrar.

#### Pare de rastrear um dispositivo de impressão

Pare de rastrear um dispositivo de impressão no EFI Cloud Connector para desconectar um dispositivo de impressão dos serviços do EFI IQ.

Nota: Desconecte os dispositivos que ainda estão registrados no EFI IQ.

- 1 Inicie o EFI Cloud Connector de um dos seguintes locais:
  - Windows: Iniciar > Fiery > EFI Cloud Connector
  - Windows: ícone EFI Cloud Connector da área de trabalho
  - Mac OS: Ir > Aplicativos > Fiery > EFI Cloud Connector
  - Ubuntu: ícone EFI Cloud Connector da área de trabalho
- 2 Encontre o dispositivo de impressão que você deseja remover.

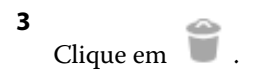

4 Clique em Sim.

## Desativar o EFI Cloud Connector

Desative o EFI Cloud Connector para desconectar os dispositivos listados no EFI IQ.

Nota: Dispositivos desconectados ainda estão registrados no EFI IQ.

- **1** Inicie o EFI Cloud Connector de um dos seguintes locais:
  - Windows: Iniciar > Fiery > EFI Cloud Connector
  - Windows: ícone EFI Cloud Connector da área de trabalho
  - Mac OS: Ir > Aplicativos > Fiery > EFI Cloud Connector
  - Ubuntu: ícone EFI Cloud Connector da área de trabalho
- 2 Clique em seu Nome de usuário.

Nota: Seu Nome de usuário será o endereço de e-mail anexado à sua conta do EFI IQ.

- 3 Clique em Desativar ECC.O EFI Cloud Connector será reiniciado.
- **4** Feche a janela do EFI Cloud Connector.